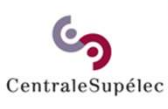

# Guide de prise en main rapide

## Gestionnaire RH

Selwa Benrejeb / Noro BRISSAC

25 novembre 2022

## Sommaire

**Solution** CentraleSupélec

| Présentation                     |  |
|----------------------------------|--|
| Accéder à l'application          |  |
| Consulter les dossiers           |  |
| Valider le dossier administratif |  |
| Etablir le contrat de vacation   |  |
| Relancer le vacataire            |  |
| Prochaine étape                  |  |

## Présentation

CentraleSupélec

Vacataires est le portail de recrutement en ligne des enseignants vacataires :

- L'application vous permet de déposer des demandes de vacation en ligne pour les cours dont vous êtes en charge.
- Vous pourrez également suivre l'avancement du dossier administratif jusqu'à la signature du contrat de vacation.

Guides pratiques Où trouver les informations?

<u>Cliquer ici</u> pour consulter l'ensemble des informations relatives aux conditions de recrutement des enseignants vacataires sur MyCS.

Retrouvez sur MyCS toutes les informations relatives à la plateforme *Vacataires*, ainsi que les guides de prise en main pour vous guider dans le nouveau fonctionnement de saisie en ligne.

--> <u>https://mycs.centralesupelec.fr/fr/myschool-vacataires</u>

**Processus** 

Le gestionnaire RH intervient à la fin du processus de recrutement lorsque le dossier est déposé par le vacataire.

#### Demandeur Valideur

Saisir une

demande de

Valider une demande de vacation

#### Vacataire

Constituer son dossier administratif

#### Gestionnaire RH

Contrôler, valider le dossier administratif et établir le contrat de vacation

#### Vacataire

Signer et récupérer le contrat de vacation

Accéder à l'application

CentraleSupélec

Pour accéder à votre espace gestionnaire RH, connectez-vous au portail web dédié aux enseignants (<u>www.myschool.centralesupelec.fr</u>) avec votre compte CentraleSupélec puis cliquer sur l'icône « Accès à la gestion des demandes de vacation ».

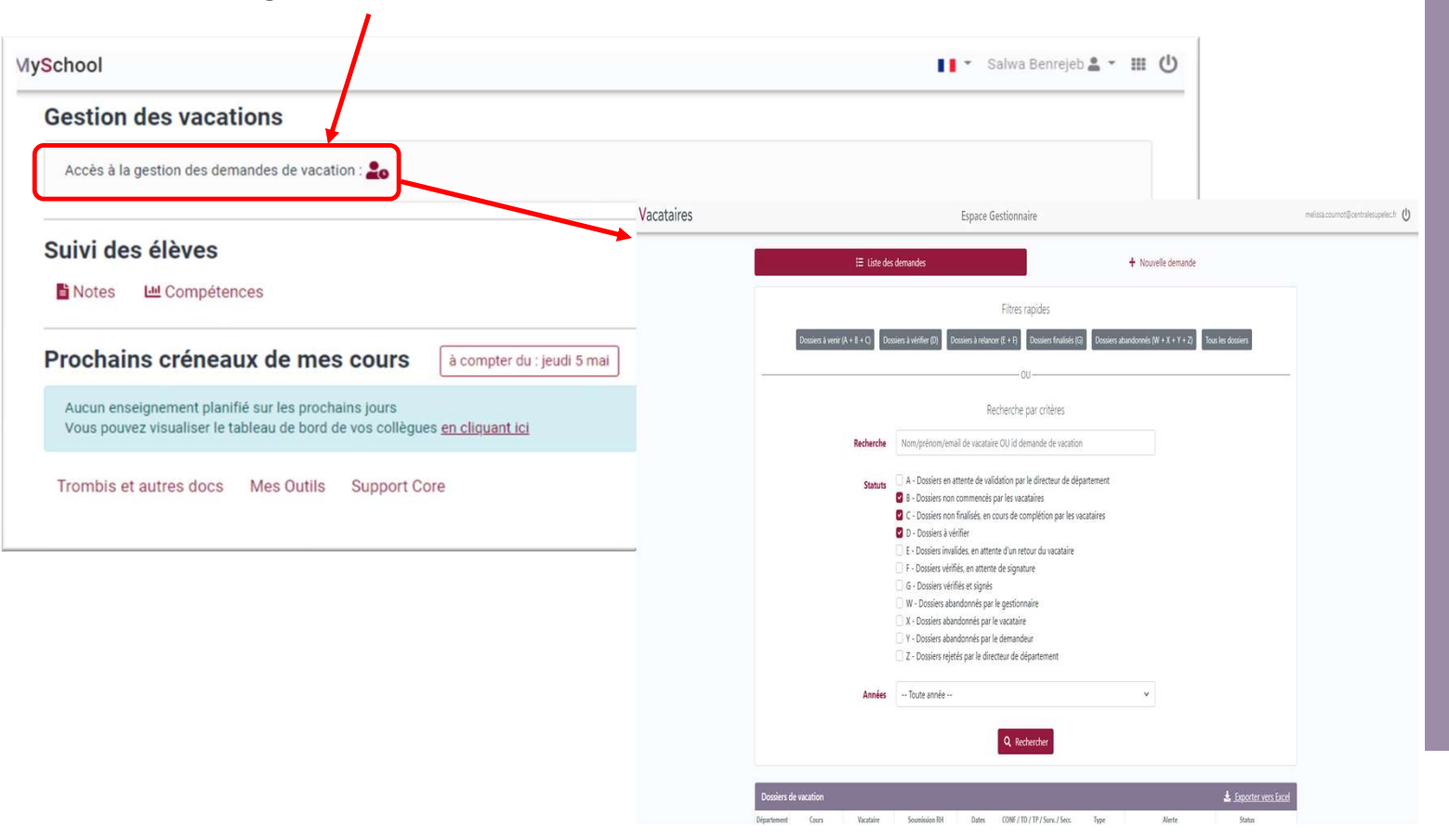

Consulter les dossiers de vacation

CentraleSupélec

Le tableau de bord s'affiche avec les dossiers en cours. Il permet :

1 - Recherche nominative (Partie haute).

2

- Appliquer différents filtres et critères pour restreindre la liste selon la catégorie ciblée.
- Consulter les dossiers de vacation selon le filtre ou le critère appliqué (Partie basse).

#### 3 Exporter les données du tableau de bord vers Excel.

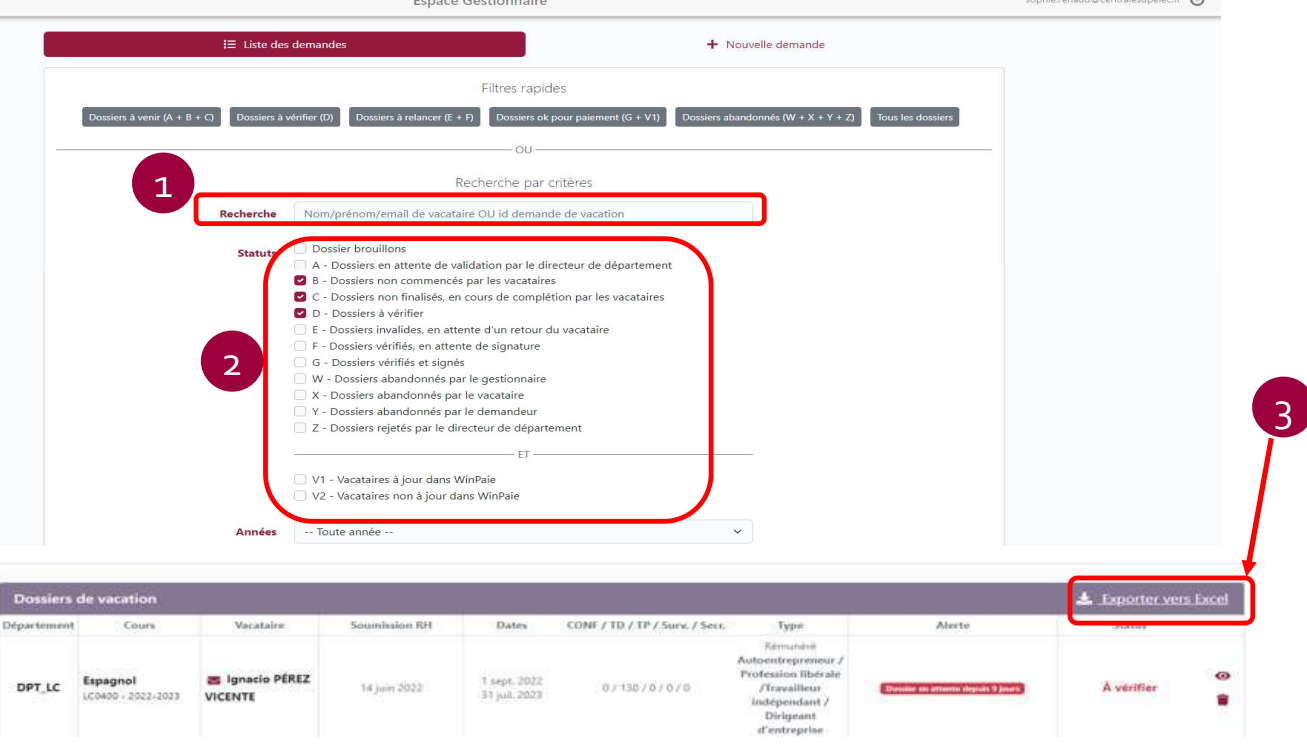

CentraleSupélec

Consulter ou abandonner une demande de vacation

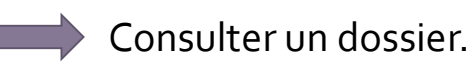

Abandonner une demande de vacation.

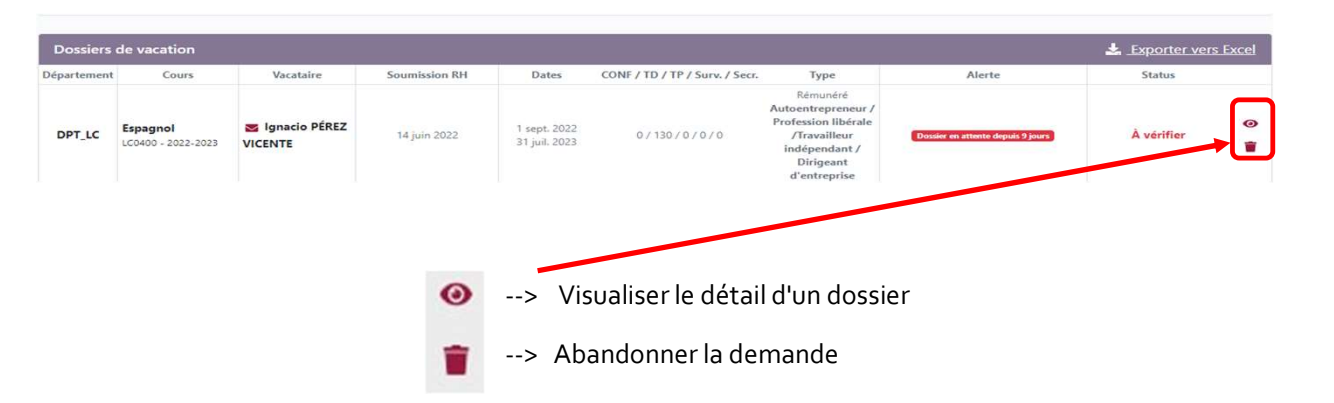

Nouveaux filtres

CentraleSupélec

|                                         | Filtres rapides                                                                                                    |  |
|-----------------------------------------|----------------------------------------------------------------------------------------------------|--|
| Dossiers à venir (A + B + C) Dossiers à | vérifier (D) Dossiers à relancer (E + F) Dossiers ok pour paiement (G + V1) Dossiers abandonnés (W + X + Y + Z) Tous les dossiers                |  |
|                                         |                                                                                                    |  |
|                                         | Recherche par critères                                                                                                    |  |
| Recherche                               | Nom/prénom/email de vacataire OU id demande de vacation                                                                                          |  |
| Statuts                                 | Dossier brouillons                                                                                                    |  |
|                                         | <ul> <li>A - Dossiers en attente de validation par le directeur de departement</li> <li>B - Dossiers non commencés par les vacataires</li> </ul> |  |
|                                         | C - Dossiers non finalisés, en cours de complétion par les vacataires                                                                            |  |
|                                         | E - Dossiers invalides, en attente d'un retour du vacataire                                                                                      |  |
|                                         | F - Dossiers vérifiés, en attente de signature                                                                                                   |  |
|                                         | G - Dossiers vérifiés et signés                                                                                                    |  |
|                                         | W - Dossiers abandonnés par le gestionnaire                                                                                                    |  |
|                                         | X - Dossiers abandonnés par le vacataire                                                                                                    |  |
|                                         | Y - Dossiers abandonnés par le demandeur                                                                                                    |  |
|                                         | Z - Dossiers rejetés par le directeur de département                                                                                             |  |
|                                         | ET                                                                                                    |  |
|                                         | V1 - Vacataires à jour dans WinPaie                                                                                                    |  |
|                                         | V2 - Vacataires non à jour dans WinPaie                                                                                                    |  |
| Années                                  | Toute année V                                                                                                    |  |
|                                         |                                                                                                    |  |
|                                         |                                                                                                    |  |
|                                         |                                                                                                    |  |

oro.brissac@centralesupelec.fr 🔱

Espace Gestionnaire

Les filtres V1 et V2 permettent au service RH de distinguer les Vacataires à jour et non à jour dans WinPaie.

Consulter les dossiers de vacation

CentraleSupélec

Après avoir cliqué sur 💿 un formulaire s'ouvre avec les informations de la vacation ainsi que la liste des pièces fournies par le vacataire **"A vérifier".** 

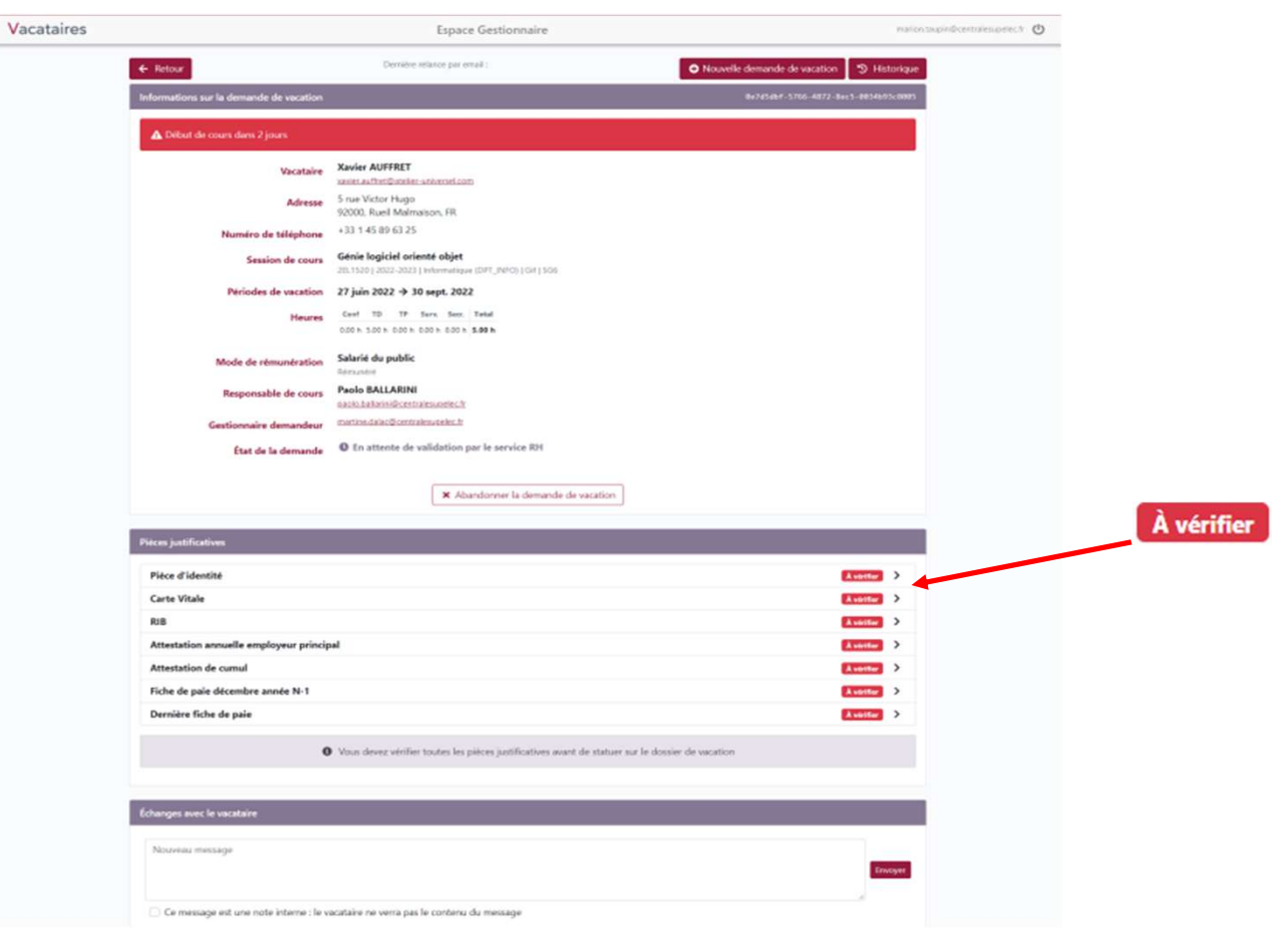

Consulter les dossiers de vacation

CentraleSupélec

En cliquant sur la pièce à vérifier, le document fourni par le vacataire s'affiche dans le bloc de gauche et les informations associées à la PJ (pré remplies) sont présentées à droite.

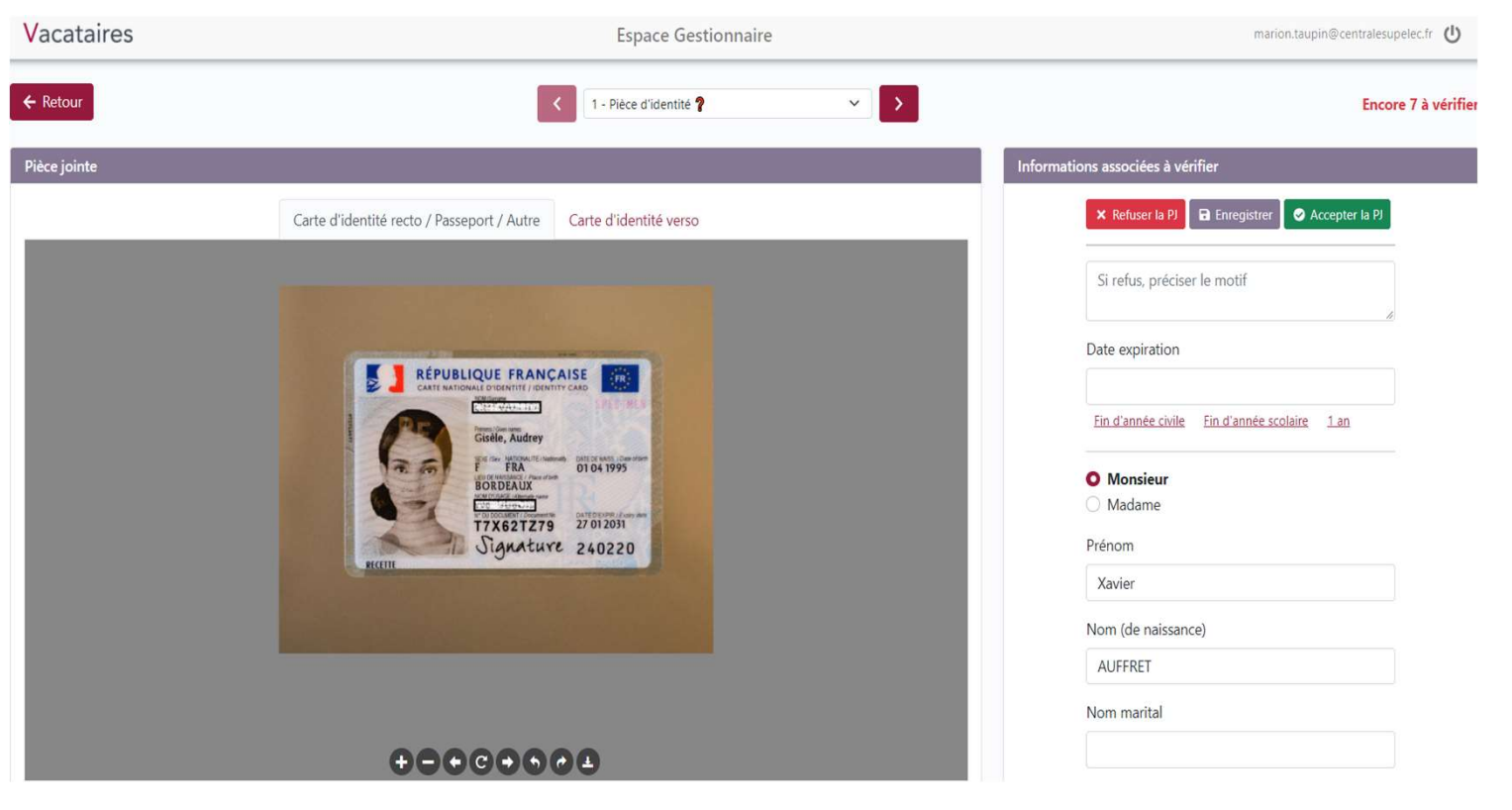

Valider le dossier administratif

CentraleSupélec

Pour contrôler les documents, le gestionnaire RH peut :

- Suivre l'ordre proposé et passer en revue les pièces les unes après les autres.
- OU selon son propre rythme, choisir de contrôler une pièce en particulier à partir de la liste déroulante, ou du tableau récapitulatif (écran d'accueil).

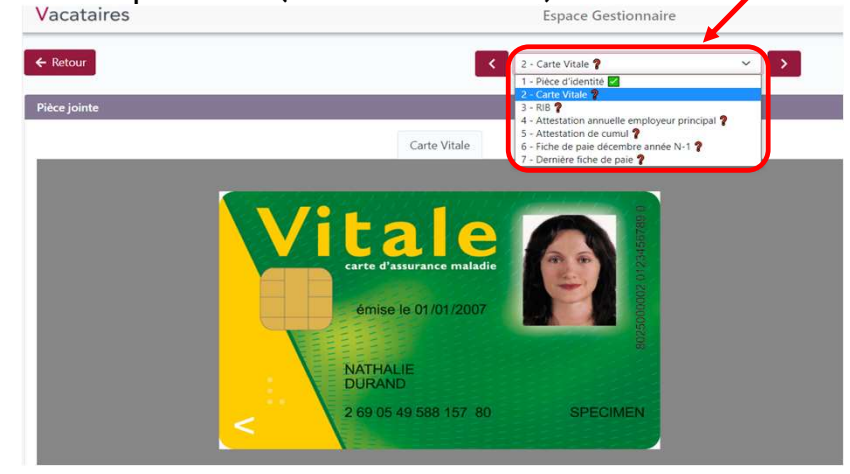

Valider le dossier administratif

CentraleSupélec

Pendant le processus d'étude du dossier, le gestionnaire a la possibilité :

- **D'accepter** la pièce jointe si elle est CONFORME.
- De refuser la pièce jointe si elle n'est PAS CONFORME, un motif doit être précisé et celui-ci sera notifié au vacataire par mail.
- De modifier et sauvegarder sa saisie, les informations seront alors ajoutées.

| Pièce jointe rejeté<br>e 9 mars 2022 à 11:49:19, par salwa.benreje<br><u>Annuler la modération</u> En | e<br>o@centralesupelec.fr<br>registrer | Le 1 mars 2022 à 10:58:23, par salwa.benrejeb@centralesupelec<br>Annuler la modération Enregistrer |
|----------------------------------------------------------------------------------------------------|----------------------------------------|----------------------------------------------------------------------------------------------------|
|                                                                                                    |                                        | Encore 7 à vérifier                                                                                |
| Informations associées à ve                                                                           | x Refuser la Pl 🖬 Enregistrer          | Accepter la PJ                                                                                     |
|                                                                                                    | Si refus, préciser le motif            |                                                                                                    |

Toutes les actions sont horodatées avec le nom des personnes qui ont fait des modifications sur le dossier.

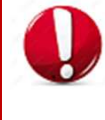

L'intervenant RH doit qualifier toutes les pièces déposées par le vacataire, afin que ce dernier puisse ré importer les pièces refusées. Valider le dossier administratif

CentraleSupélec

Lorsque le dossier est **COMPLET** (toutes les PJ fournies sont au statut validé), cliquez sur « **Valider le dossier et envoyer la demande à la signature »**.

| ces justificatives                       |             |
|------------------------------------------|-------------|
| Pièce d'identité                         | 🛛 Validée 💙 |
| Carte Vitale                             | 🛛 Validée 💙 |
| RIB                                      | 🛛 Validée > |
| Attestation annuelle employeur principal | 🛛 Validée 💙 |
| Attestation de cumul                     | 🛛 Validée 📏 |
| Fiche de paie décembre année N-1         | 🛛 Validée 📏 |
| Dernière fiche de paie                   | 🛛 Validée > |

Etablir le contrat de vacation

CentraleSupélec

Le contrat de vacation est établi et envoyé au vacataire pour signature. Le contrat est disponible en téléchargement.

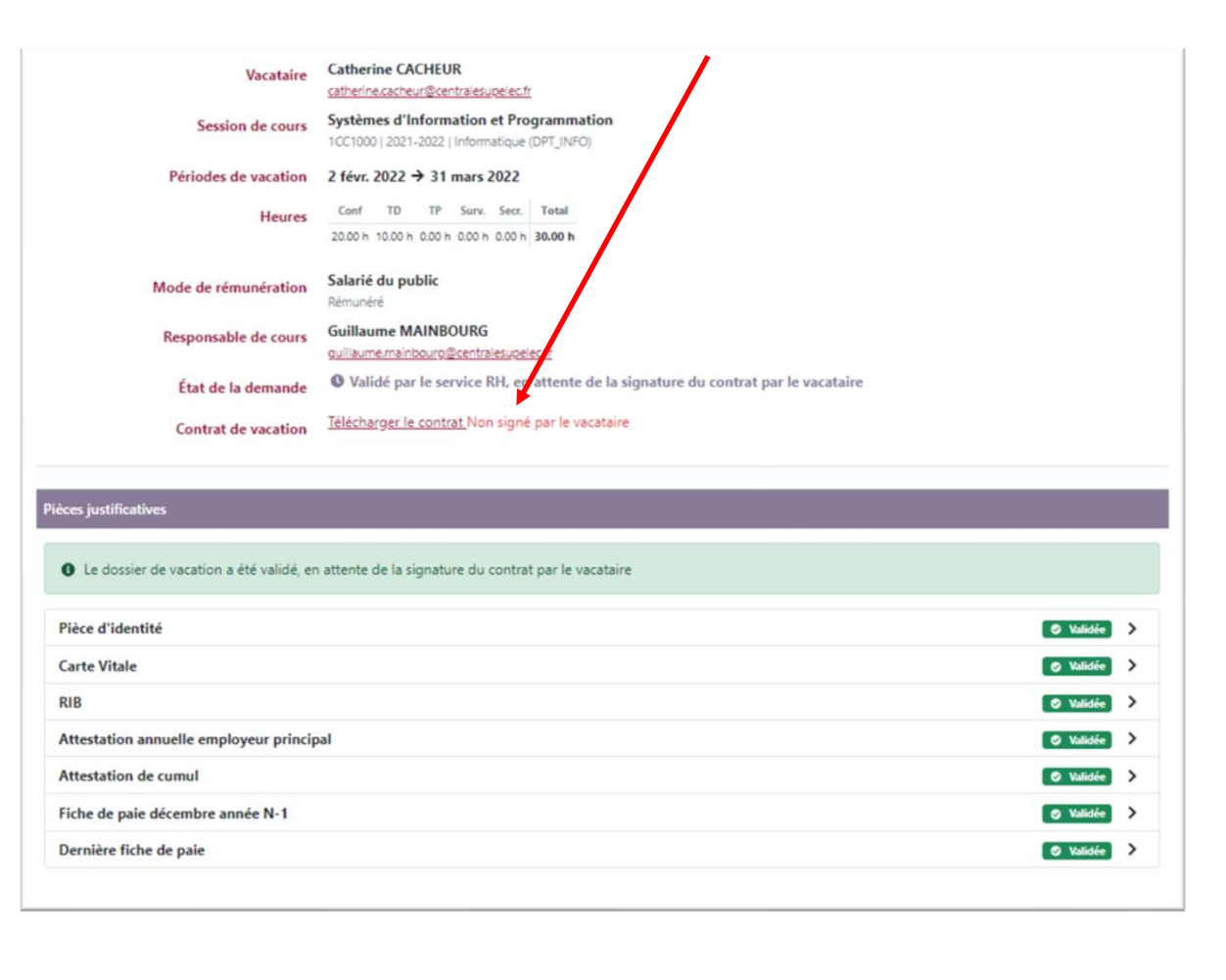

Relancer le vacataire ou demander une correction

CentraleSupélec

Pendant le processus d'étude du dossier, le gestionnaire RH peut quand la date de début du cours approche relancer les dossiers (B et C).

- Statuts A Dossiers en attente de validation par le directeur de département
  - B Dossiers non commencés par les vacataires
  - C Dossiers non finalisés, en cours de complétion par les vacataires

## Sélectionner le dossier à relancer. Cliquer sur le bouton « Relancer le vacataire par email ».

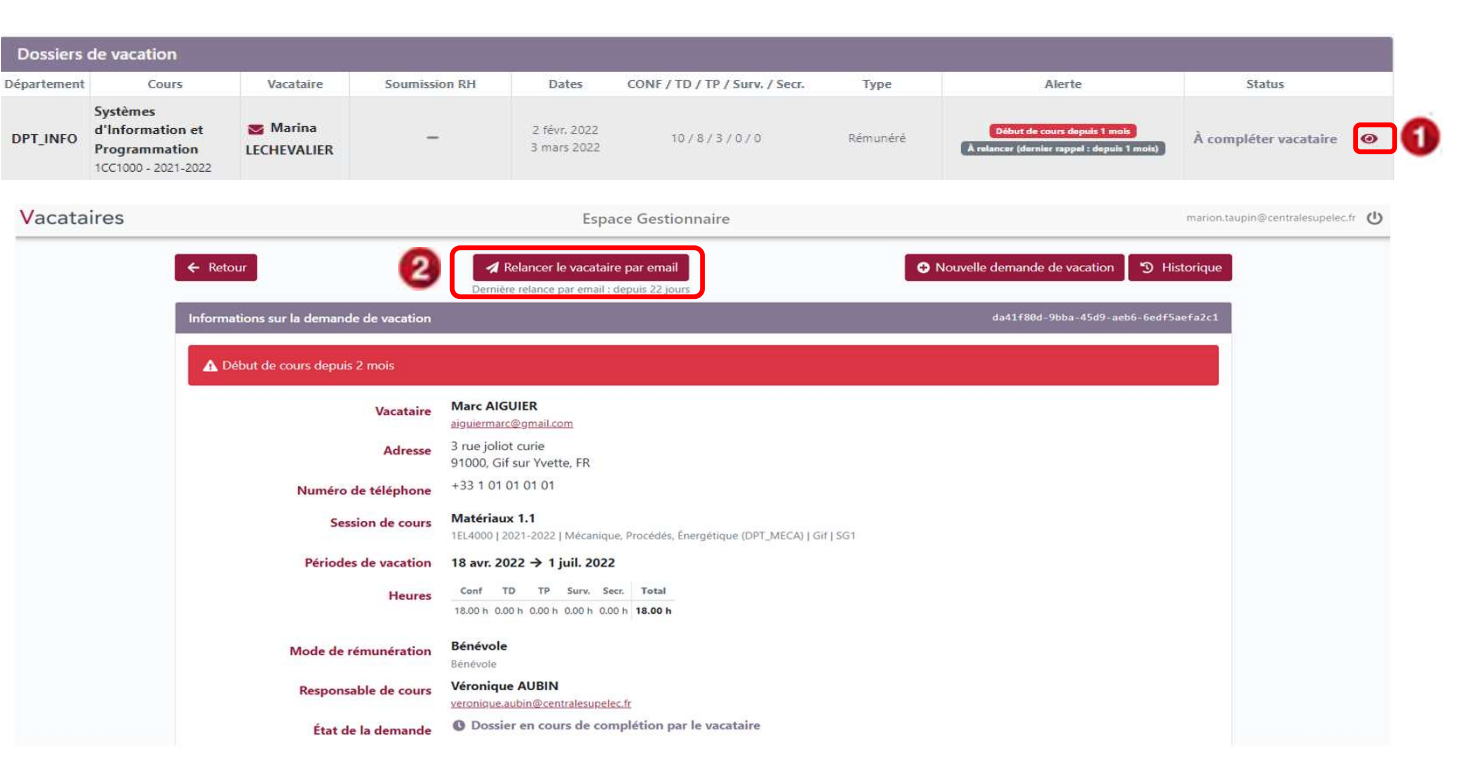

Relancer le vacataire ou demander une correction

CentraleSupélec

Pendant le processus d'étude du dossier, le gestionnaire RH a la possibilité si la pièce n'est **PAS CONFORME,** de renvoyer le dossier à compléter au vacataire.

Pour cela :

Refuser la pièce en défaut.

2 Cliquer sur le bouton « **Demander au vacataire de corriger son dossier** ».

| lièce d'identité                        |   | 🖉 Valid   | e > |
|-----------------------------------------|---|-----------|-----|
| Carte Vitale                            |   | 1 × Rejet | •   |
| RIB                                     |   | 🗢 Valide  | e > |
| ttestation annuelle employeur principal |   | 🗢 Valide  | e > |
| ttestation de cumul                     |   | 🛛 Valide  | • > |
| iche de paie décembre année N-1         |   | 🛛 Valide  | • > |
| Dernière fiche de paie                  | 2 | 🛇 Valide  | • > |

#### Remarque :

Le gestionnaire RH ne peut envoyer la demande de correction au vacataire, qu'une fois l'ensemble des pièces ont été vérifiées.

Relancer le vacataire ou demander une correction

CentraleSupélec

Le dossier passe alors dans la liste des "Dossiers invalides, en attente d'un retour du vacataire".

Le vacataire est informé par email que certaines pièces doivent être corrigées dans son dossier de vacation. Il doit se connecter à nouveau à l'outil pour le compléter et le soumettre une deuxième fois. Le processus se poursuit jusqu'à validation du dossier.

|              |                                                                 |                    |                         |                                | Filtres rapid                              | les                   |                       |                                                                 |              |                    |   |
|--------------|-----------------------------------------------------------------|--------------------|-------------------------|--------------------------------|--------------------------------------------|-----------------------|-----------------------|-----------------------------------------------------------------|--------------|--------------------|---|
|              | Dossiers à ve                                                   | nir (A + B + C)    | Dossiers à vérifier (D) | Dossiers à                     | relancer (E + F)                           | Dossiers finalisés    | (G) Doss              | siers abandonnées (Y + Z)                                       | Tous les dos | siers              |   |
|              |                                                                 |                    |                         |                                | OU                                         |                       |                       |                                                                 |              |                    |   |
|              |                                                                 |                    |                         |                                | Recherche par o                            | critères              |                       |                                                                 |              |                    |   |
|              |                                                                 | Recherche          | Nom/prénom/e            | mail de vacat                  | aire OU id demand                          | de de vacation        |                       |                                                                 |              |                    |   |
|              |                                                                 | Statuts            | A - Dossiers er         | n attente de v                 | alidation par le dir                       | ecteur de dépa        | rtement               |                                                                 |              |                    |   |
|              |                                                                 |                    | C - Dossiers no         | on commence<br>on finalisés, e | es par les vacataires<br>n cours de complé | s<br>tion par les vac | ataires               |                                                                 |              |                    |   |
|              |                                                                 |                    | D - Dossiers à          | vérifier                       |                                            |                       |                       |                                                                 |              |                    |   |
|              |                                                                 |                    | E - Dossiers in         | valides, en at                 | tente d'un retour d                        | lu vacataire          |                       |                                                                 |              |                    |   |
|              |                                                                 | <i>v</i>           | F - Dossiers vé         | rifiés, en atte                | nte de signature                           |                       |                       |                                                                 |              |                    |   |
|              |                                                                 |                    | G - Dossiers ve         | érifiés et signe               | és                                         |                       |                       |                                                                 |              |                    |   |
|              |                                                                 |                    | Y - Dossiers at         | bandonnés pa                   | ar le demandeur                            |                       |                       |                                                                 |              |                    |   |
|              |                                                                 |                    | Z - Dossiers re         | jetes par le d                 | irecteur de departe                        | ement                 |                       |                                                                 |              |                    |   |
|              |                                                                 |                    |                         |                                | Q Recherch                                 | ner                   |                       |                                                                 |              |                    |   |
|              |                                                                 |                    |                         |                                | -                                          |                       |                       |                                                                 |              |                    |   |
| Dossiers     | de vacation                                                     |                    |                         |                                |                                            |                       |                       |                                                                 |              |                    |   |
| )épartement  | Cours                                                           | Vacataire          | Soumission RH           | Dates                          | CONF / TD / TP / Su                        | rv. / Secr.           | Туре                  | Alerte                                                          |              | Status             |   |
| 'aris-Saclay | 3SQ4160 - Systèmes<br>spatiaux embarqués<br>3SQ4160 - 2021-2022 | Jean-luc<br>POUPAT | 18 janv. 2022           | 1 févr. 2022<br>30 juin 2022   | 0/3/5/0/                                   | 0 Ré<br>Salari        | munéré<br>é du public | Début de cours depuis 1 m<br>À relancer (dernier rappel : depui | ols At       | tente PJ vacataire | 0 |
| DPT_SPOR     | Sport 2A<br>25L9000 - 2021-2022                                 | Emmanuel           | 31 janv. 2022           | 1 févr. 2022<br>30 juin 2022   | 50/0/0/0/0/                                | / 0 Ré<br>Salari      | munéré<br>é du public | Début de cours depuis 1 m<br>À relancer (dernier rappel : depui | ala) At      | tente PJ vacataire | • |

Prochaine étape

CentraleSupélec

Lorsque le dossier administratif est validé, un email est envoyé à l'enseignant vacataire pour l'inviter à signer et récupérer son contrat de vacation en ligne.

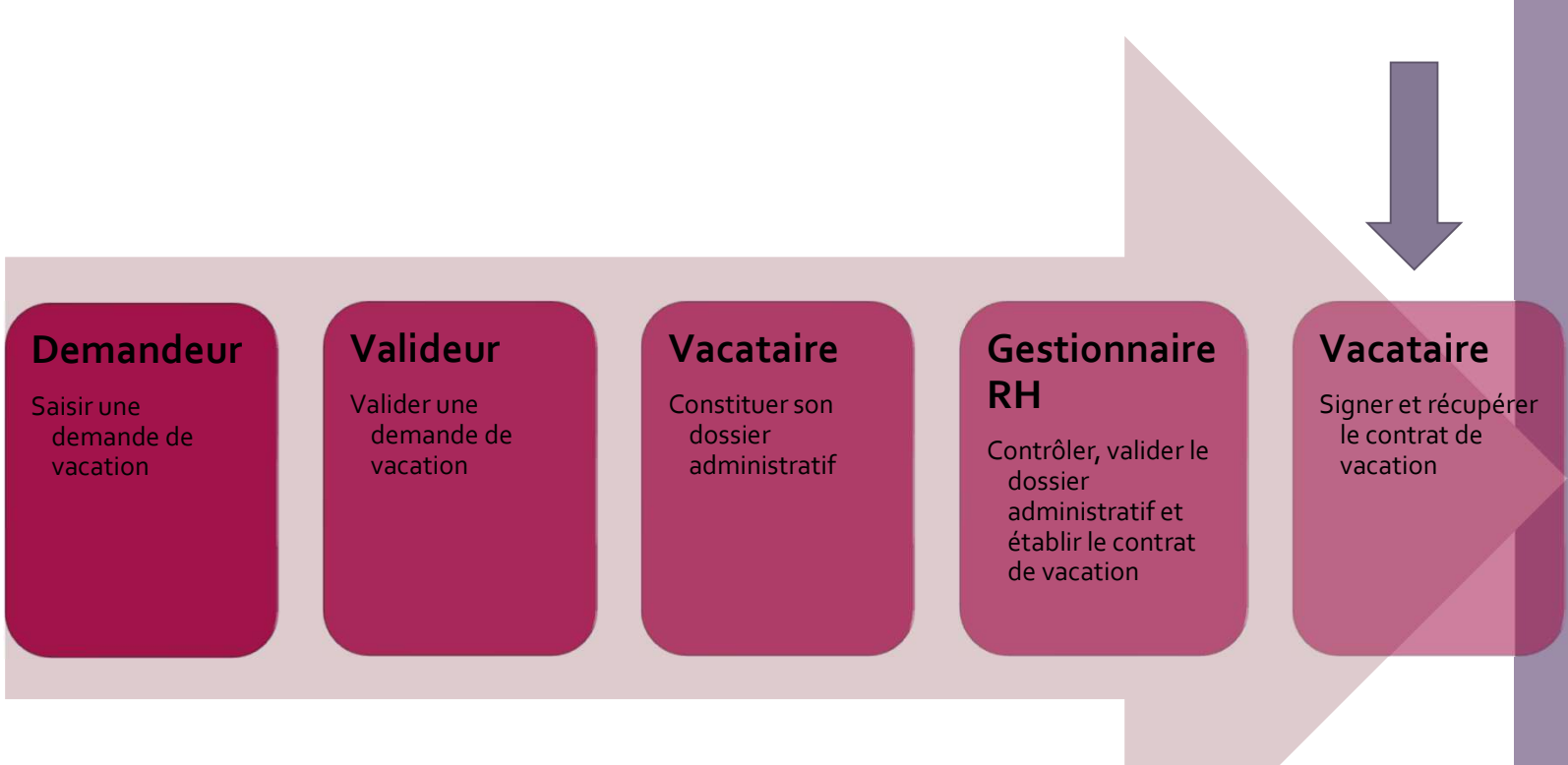

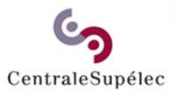

# Pour toute question, écrivez à support.rh.vacataires@centralesupelec.fr